# ステップ3 :印刷設定~印刷編

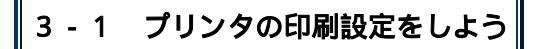

#### ・マット紙の場合

- ・EPSON・・・・・スーパーファインまたは普通紙設定の「きれい」
- ・キャノン・・・・・・コート紙または高品位専用紙
- ・HP・NEC・・・・・専用紙・HPプレミアムインクジェット用紙、LX JetSeries 用紙

#### ・光沢紙の場合

- ・EPSON・・・・・フォトプリント紙またはスーパーファイン専用紙
- ・キャノン・・・・・・専用光沢紙
- ・HP・NEC・・・・・プレミアムグロッシーペーパーまたはその他光沢紙

#### 3-2 給紙方向の確認をしよう

・ハガキサイズ卓上カレンダー作成セット

→縦方向

・B6サイズ卓上カレンダー作成セット(光沢紙)

→縦方向(穴が開いている方が向かって左側)

·A3サイズ中折式壁掛けカレンダー作成セット

→縦方向(ミシン目がついている方が向かって左側)

・B6メニュー立て型卓上カレンダー作成セット

→縦方向

・B6サイズ卓上カレンダー作成セット(マット紙)

→縦方向(穴が開いている方が向かって左側)

## A4サイズカレンダー作成セット

→縦方向(ミシン目がついている方が下側)

#### ・A4サイズリング綴じカレンダー作成セット

縦方向(穴が開いている方が下側)

# ステップ3 :印刷設定~印刷編

## 3-3 テスト印刷~本番印刷をしよう

#### \*印刷前にプレビューを行って確認後印刷してください。

1.紙は1~3枚の予備が付属しておりますが、コピー用紙等で印刷方向・向き等をご確認の 上、本番印刷して下さい。(用紙をコピーして切り取って本番用紙と同じ大きさのテスト用紙 を作成することをお勧め致します。)

2.印刷後コピー用紙などで挟んでおきますと、余分なインクがなくなるためより綺麗な仕上 がりとなります。

#### ・A3サイズ中折式壁掛けカレンダー作成セット

(1)1枚目(ミシン目付き)は光沢紙側に開始月の画像のみ印刷します。

(2)2~6枚目はマット紙側に当月のデータ、光沢紙側に翌月のデータを印刷します。

- (3)7枚目はマット紙側に最終月のデータのみ印刷します。
- ・その他のカレンダー作成セット

印刷面(光沢・マット)に注意して印刷を行って下さい。